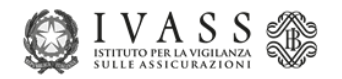

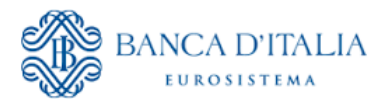

# Registro Pubblico Unico Intermediari assicurativi e riassicurativi

**MANUALE UTENTE** 

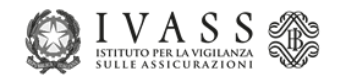

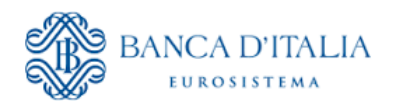

# Sommario

| RE        | EGISTRO PUBBLICO - HOME PAGE DEL REGISTRO PUBBLICO                                                                                                    | 2                          |
|-----------|----------------------------------------------------------------------------------------------------|----------------------------|
| <b>1.</b> | REGISTRO<br>REGISTRO PUBBLICO - FORM E RISULTATO DELLA RICERCA<br>REGISTRO PUBBLICO – DETTAGLIO ANAGRAFICO                                                     | <b>2</b><br>2<br>4         |
| 2.        | ELENCO ANNESSO         O CONSULTAZIONE A VIDEO         O CREAZIONE REPORT CSV         O CREAZIONE REPORT XLSX                                                  | 10<br>10<br>12<br>12       |
| 3.        | RESPONSABILI DELLA DISTRIBUZIONE DELLE IMPRESE DI ASSICURAZIONE         • CONSULTAZIONE A VIDEO         • CREAZIONE REPORT CSV         • CREAZIONE REPORT XLSX | 13<br>14<br>14<br>14<br>15 |
| 4.        | ESPORTA REGISTRO                                                                                                    |                            |

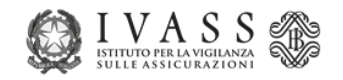

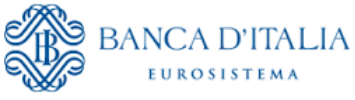

# **REGISTRO PUBBLICO - HOME PAGE DEL REGISTRO PUBBLICO**

L'Home Page del RUI Pubblico presenta alcuni bottoni principali corrispondenti alle seguenti funzioni:

1. Registro: accesso in consultazione al registro pubblico del RUI;

2. **Elenco annesso**: accesso in consultazione degli intermediari dell'Unione europea ammessi a svolgere attività di intermediazione assicurativa e riassicurativa sul territorio italiano in regime di stabilimento o di libera prestazione di servizi (registrati nell'**Elenco Annesso** al RUI)

3. **Responsabili della distribuzione delle imprese assicurative**: elenchi dei responsabili della distribuzione dell'impresa di assicurazione;

4. Esporta Registro: prelievo in formato excel dei dati del registro pubblico.

| Q | E I V A S S<br>UTILITY OF ALL AND AND AND AND AND AND AND AND AND AND |  |                |  |                                                                          |  |                  |  |  |
|---|-----------------------------------------------------------------------|--|----------------|--|--------------------------------------------------------------------------|--|------------------|--|--|
|   | Q                                                                     |  |                |  |                                                                          |  |                  |  |  |
|   | Registro                                                              |  | Elenco Annesso |  | Responsabili della<br>distribuzione delle<br>imprese di<br>assicurazione |  | Esporta Registro |  |  |

L'applicazione consente anche di visualizzare i menu in inglese/italiano selezionando il tasto posizionato in alto a destra di ogni pagina registro.

# 1. REGISTRO

### Registro Pubblico - Form e Risultato della Ricerca

La sezione "Registro" del RUI mostra una maschera di ricerca per:

- persona fisica/società;
- sezione/i del registro;
- accessorietà;
- numero iscrizione (matricola IVASS);
- cognome;
- nome;
- provincia sede operativa;
- regione sede operativa;
- compagnia (per le sezioni A, C, D, F).

La ricerca è normalmente preimpostata sull'opzione "Cerca in tutte le sezioni".

Per una persona fisica è possibile effettuare la ricerca in un insieme ridotto di sezioni: A, B, C, E e F oppure tra i Responsabili della distribuzione di un intermediario nella sezione D. Per una società è possibile effettuare la ricerca in un insieme ridotto di sezioni: A, B, D, E e F.

| I V A S S S<br>ISTITUTO PER LA VIGILANZA<br>SULLE ASSI CURAZIONI                                                              |                                                                                  | BANCA D'ITALIA<br>Eurosistema |
|----------------------------------------------------------------------------------------------------|----------------------------------------------------------------------------------|-------------------------------|
| Tipo ricerca                                                                                                    |                                                                                  |                               |
| <ul> <li>Ricerca per persona fisica</li> <li>Cerca in tutte le sezioni del registro</li> </ul>                                | <ul> <li>○ Ricerca per società</li> <li>○ Seleziona una a più sezioni</li> </ul> |                               |
| Sezione                                                                                                    |                                                                                  |                               |
| <ul> <li>Sezione A - Agenti</li> <li>Sezione C - Produttori diretti</li> </ul>                                                |                                                                                  | Sezione B - Broker            |
| <ul> <li>Sezione E - Collaboratori degli intermediari iso</li> <li>Responsabili della distribuzione di un intermed</li> </ul> | ritti nelle sezione A, B o D<br>liario iscritto alle sezione D                   | Sezione F                     |
| Intermediario                                                                                                    |                                                                                  |                               |
| 🗆 Accessorietà                                                                                                    |                                                                                  |                               |
| Numero iscrizione                                                                                                    | Cognome                                                                          | Nome                          |
|                                                                                                    |                                                                                  |                               |
| Regione                                                                                                    | Provincia                                                                        | Comune                        |
|                                                                                                    |                                                                                  | Indietro Annulla Ricerca      |

La ricerca per persona fisica vede tra i campi ricercabili "Cognome" e "Nome" mentre per società questi vengono sostituiti dal campo "Ragione o denominazione sociale".

| Tipo ricerca                                                                                   |                                                                     |                          |
|------------------------------------------------------------------------------------------------|---------------------------------------------------------------------|--------------------------|
| <ul> <li>Ricerca per persona fisica</li> <li>Cerca in tutte le sezioni del registro</li> </ul> | Ricerca per società <ul> <li>Seleziona una a più sezioni</li> </ul> |                          |
| Sezione                                                                                        |                                                                     |                          |
| <ul> <li>Sezione A - Agenti</li> <li>Sezione D - Banche Intermediari finanziari S</li> </ul>   | SIM e Poste Italiane - divisione servizi di banco posta             | Sezione B - Broker       |
| Sezione E - Collaboratori degli intermediari is                                                | critti nelle sezione A, B o D                                       | Sezione F                |
| Compagnia                                                                                      |                                                                     |                          |
| Accessorietà                                                                                   |                                                                     |                          |
| Numero iscrizione                                                                              | Ragione/Sociale                                                     |                          |
|                                                                                                |                                                                     |                          |
| Regione                                                                                        | Provincia                                                           | Comune                   |
|                                                                                                | •                                                                   | •                        |
|                                                                                                |                                                                     | Indietro Annulla Ricerca |

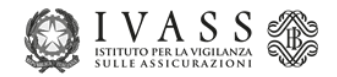

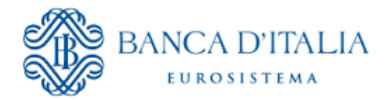

La ricerca è prevista anche inserendo parzialmente l'informazione nel campo di interesse.

#### Risultato della ricerca

Il risultato della ricerca riporta gli estremi della matricola, sezione e nominativo.

Ogni risultato mostrato è selezionabile e si aprire il **dettaglio anagrafico** dell'intermediario di interesse.

|                   | Dati Registro    |                                       |
|-------------------|------------------|---------------------------------------|
| Numero Iscrizione | e Sezione        | Nominativo                            |
|                   | A                |                                       |
|                   | A                |                                       |
|                   | A                |                                       |
|                   | A                |                                       |
|                   | A                |                                       |
|                   | A                |                                       |
|                   | A                |                                       |
|                   | A                |                                       |
|                   | A                |                                       |
|                   | A                |                                       |
|                   | « 1 2 3 4 1737 » | Visualizzati 10 elementi per pagina 🕈 |

Nuova ricerca Modifica parametri di ricerca

### Registro Pubblico – Dettaglio anagrafico

#### Sezioni A, F – persona fisica

Selezionato il soggetto di interesse oltre ai dati anagrafici

- Numero di Iscrizione al RUI;
- Sezione di appartenenza;
- Nominativo;
- Data di iscrizione;
- Luogo e data di nascita solo per la persona fisica.

Vengono visualizzate anche:

- tipologia di intermediazione;
- operatività.

Sia per la persona fisica che per la società, ove presente, viene mostrata l'operatività a carattere individuale con la data di inizio per ogni impresa con la quale viene svolta l'attività di intermediazione.

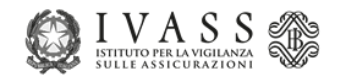

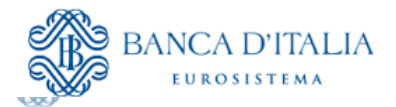

| Numero iscrizione                        |                                                   |
|------------------------------------------|---------------------------------------------------|
| Sezione                                  | A - Agenti                                        |
| Nominativo                               |                                                   |
| Data Iscrizione                          | 05/07/2021                                        |
| Luogo Nascita                            | BOLZANO - BOZEN (BZ)                              |
| Data Nascita                             |                                                   |
| Tipologia attività intermediazione       | ASSICURATIVA                                      |
| Operatività                              | Operativo                                         |
|                                          |                                                   |
| A titolo individuale                     |                                                   |
| Operatività individuale                  | A titolo individuale / OPERATIVO (dal 12/07/2021) |
| Imprese per le quali è svolta l'attività |                                                   |
|                                          |                                                   |
|                                          |                                                   |
|                                          |                                                   |
|                                          |                                                   |

Nel caso di attività svolta a titolo individuale in Italia, nella pagina sarà visualizzata la lista dei collaboratori.

| Lista Collabor       | atori      | Sed                              | i Operative        |       |         |                        |                               |                  |
|----------------------|------------|----------------------------------|--------------------|-------|---------|------------------------|-------------------------------|------------------|
| Numero<br>Iscrizione | Nominativo | Qualifica                        | Data<br>Iscrizione | PG/PF | Livello | Data inizio<br>collab. | Numero<br>Iscrizione I<br>Liv | Accessoriet      |
|                      |            | DIPENDENTE<br>DELL'INTERMEDIARIO | 09/09/2021         | PF    | 1       | 09/09/2021             |                               | NO               |
|                      |            |                                  | « 1                | 5     |         |                        | Espo                          | orta Collaborato |

Per la persona fisica può essere mostrata, ove presente, anche l'operatività societaria con le diverse cariche rivestite.

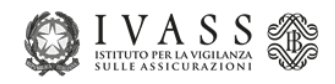

Sezione B (Broker) - persona fisica

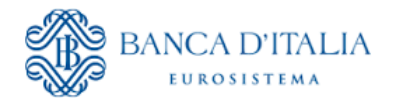

| Numero iscrizione                  |                               |
|------------------------------------|-------------------------------|
| Sezione                            | R - Broker                    |
| Statistic for                      | b · broker                    |
| Nominativo                         |                               |
| Data Iscrizione                    | 11/11/2011                    |
| Luogo Nascita                      | OSTUNI (BR)                   |
| Data Nascita                       | 2                             |
| Tipologia attività intermediazione | ASSICURATIVA                  |
| Operatività                        | Operativo                     |
| Cariche societarie                 | Rappresentante Legale pd 8000 |
|                                    | 0                             |
|                                    |                               |
| A titolo societario                |                               |
| Operatività societaria             |                               |
|                                    |                               |
|                                    |                               |
| ▲ Lista Collaboratori              |                               |
|                                    |                               |
| Non sono prese                     | nti Collaboratori             |

In merito ai collaboratori, per gli agenti e i Broker nel caso di:

- operatività a titolo individuale, l'applicazione mostra la lista collaboratori
- doppia operatività, individuale e societaria, l'applicazione rappresenta la lista dei collaboratori personali, mentre alla lista dei collaboratori della società si accede tramite il **collegamento interattivo** con la società, come evidenziato in figura.

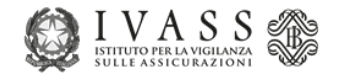

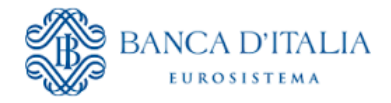

# Sezione A, B, F - società

Nella casistica delle società iscritte in A, B e F, le informazioni mostrate sono quelle nella figura seguente.

| Numero iscrizione                             |                            |
|-----------------------------------------------|----------------------------|
| Sezione                                       | A - Agenti                 |
| Ragione o denominazione sociale               |                            |
| Data Iscrizione                               | 25/05/2007                 |
| Sede Legale                                   |                            |
| Tipologia attività intermediazione            | ASSICURATIVA               |
| Operatività                                   | OPERATIVO (DAL 25/05/2007) |
| Responsabili dell'attività di intermediazione |                            |
| Imprese per le quali è svolta l'attività      |                            |

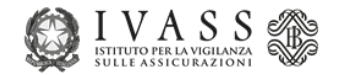

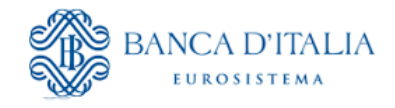

#### ▲ Lista Collaboratori

| Numero<br>Iscrizione | Nominativo | Qualifica                         | Data<br>Iscrizione | PG/PF | Livello | Data inizio<br>collab. | Numero<br>Iscrizione I<br>Liv | Accessorietà |
|----------------------|------------|-----------------------------------|--------------------|-------|---------|------------------------|-------------------------------|--------------|
|                      |            | COLLABORATORE DI<br>INTERMEDIARIO | 13/02/2023         | PF    | 1       | 27/03/2023             |                               | NO           |
|                      |            | COLLABORATORE DI<br>INTERMEDIARIO | 16/09/2015         | PF    | 1       | 12/09/2016             |                               | NO           |
|                      |            | COLLABORATORE DI<br>INTERMEDIARIO | 05/02/2008         | PF    | 1       | 31/01/2008             |                               | NO           |
|                      |            | COLLABORATORE DI<br>INTERMEDIARIO | 23/11/2016         | PF    | 1       | 23/11/2016             |                               | NO           |
|                      |            | COLLABORATORE DI<br>INTERMEDIARIO | 23/11/2016         | PF    | 1       | 23/11/2016             |                               | NO           |
|                      |            |                                   | « 1                | 3     |         |                        |                               |              |

Esporta Collaboratori

## Sezione E – persona fisica e società

Per gli intermediari in E, sia persona fisica che società, vengono mostrate le informazioni in figura.

| Numero iscrizione          | E                                                                    |
|----------------------------|----------------------------------------------------------------------|
| Sezione                    | E - Collaboratori degli intermediari iscritti nelle sezioni A, B o D |
| Nominativo                 |                                                                      |
| Data Iscrizione            | 12/02/2024                                                           |
| Luogo Nascita              | ROMA (RM)                                                            |
| Data Nascita               | 01/01/1980                                                           |
| Qualifica di esercizio     |                                                                      |
| Intermediari per cui opera |                                                                      |
|                            |                                                                      |

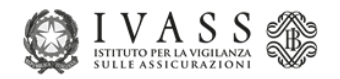

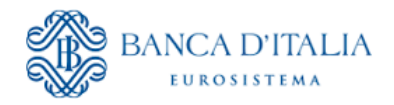

#### Sezione D – società

Per gli intermediari in D, solo società, vengono mostrate le informazioni in figura, tra cui anche il responsabile della distribuzione.

| A .                        |                              |                     |                                    |                               |                               |               |
|----------------------------|------------------------------|---------------------|------------------------------------|-------------------------------|-------------------------------|---------------|
|                            | Numero                       | iscrizione          |                                    |                               |                               |               |
|                            |                              | Sezione D -<br>serv | Banche, Interm<br>vizi di bancopos | ediari finanziari, SIM<br>sta | l e Poste Italian             | e - Divisione |
|                            | Ragione o denominazior       | e sociale           |                                    | Α.                            |                               |               |
|                            | Data                         | Iscrizione 22/      | 09/2022                            |                               |                               |               |
|                            | Sec                          | de Legale           |                                    |                               |                               |               |
|                            | Sit                          | o internet          |                                    | ,                             |                               |               |
|                            | o                            | peratività OPE      | ERATIVO (DAL 1                     | 7/10/2022)                    |                               |               |
|                            | Responsabili di dist         | ribuzione           |                                    |                               |                               |               |
|                            | Imprese per le quali è svolt | a l'attività        |                                    |                               |                               |               |
|                            | Attività in altri sta        | ti membri           |                                    |                               |                               |               |
| Lista Collaboratori        |                              |                     |                                    |                               |                               |               |
| Numero<br>Iscrizione Nomin | ativo Qualifica              | Data<br>Iscrizione  | PG/PF Liv                          | Data inizio<br>rello collab.  | Numero<br>Iscrizione I<br>Liv | Accessorietà  |

05/05/2020

PF

1

14/10/2022

COLLABORATORE DI

INTERMEDIARIO

NO

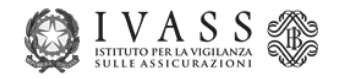

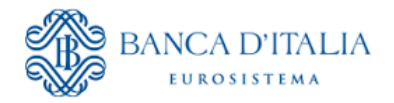

# 2. ELENCO ANNESSO

L'**Elenco annesso** al RUI contiene le informazioni relative agli intermediari dell'Unione europea ammessi a svolgere attività di intermediazione assicurativa e riassicurativa sul territorio italiano in regime di stabilimento o di libera prestazione di servizi.

Per la consultazione degli intermediari UE selezionare "Elenco Annesso".

| E I VASS &           | gistro Unico degli Intermediari assicu | rativi e riassicurativi |                                                                          | it               |  |
|----------------------|----------------------------------------|-------------------------|--------------------------------------------------------------------------|------------------|--|
| <b>Q</b><br>Registro |                                        | C Elenco Annesso        | Responsabili della<br>distribuzione delle<br>imprese di<br>assicurazione | Esporta Registro |  |
|                      |                                        |                         |                                                                          |                  |  |
|                      |                                        |                         |                                                                          |                  |  |

Viene presentata una maschera di ricerca attraverso la quale è possibile filtrare i risultati in base a tre parametri:

- 1) Nazione di appartenenza
- 2) Nominativo / Denominazione
- 3) Regime di Attività

Una volta inseriti i parametri e cliccando sul bottone "**Cerca**" verrà avviata la ricerca all'interno del registro.

| Selezionare i valori pe<br>Nazione di appartenenza | r i parametri del report  |                          |       | Elenco a        | nnesso (#4) |   |  |          |
|----------------------------------------------------|---------------------------|--------------------------|-------|-----------------|-------------|---|--|----------|
| Selezionare i valori pe                            | er i parametri del report |                          |       |                 |             |   |  |          |
| Nazione di appartenenza                            |                           |                          |       |                 |             |   |  |          |
|                                                    | •                         | Nominativo/Denominazione |       | Regime attività |             | ÷ |  |          |
| Consultazione a video                              | ○ Creazione Report CSV    | ○ Creazione Report XLSX  | Cerca |                 |             |   |  |          |
|                                                    |                           |                          |       |                 |             |   |  | Indietro |
|                                                    |                           |                          |       |                 |             |   |  |          |
|                                                    |                           |                          |       |                 |             |   |  |          |
|                                                    |                           |                          |       |                 |             |   |  |          |

Si può scegliere la tipologia di visualizzazione desiderata:

### • CONSULTAZIONE A VIDEO

Il risultato della ricerca viene proposto a video in forma tabellare in un elenco paginato. Ogni risultato della tabella è selezionabile in modo da accedere al dettaglio dell'intermediario di interesse.

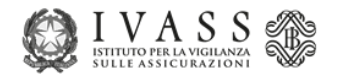

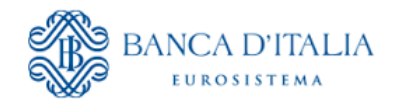

|                                 |                          |                      | Elenco ar | inesso (#4)     |                                             |           |                  |          |
|---------------------------------|--------------------------|----------------------|-----------|-----------------|---------------------------------------------|-----------|------------------|----------|
| Selezionare i valori per i para | metri del report         |                      |           |                 |                                             |           |                  |          |
| Nazione di appartenenz a        | ~ Nomin                  | nativo/Denominazione |           | Regime attività | *                                           |           |                  |          |
| Consultazione a video O Cres    | azione Report CSV O Crea | zione Report XLSX    | Cerca     |                 |                                             |           |                  |          |
|                                 |                          |                      | Elenco    | Annesso         |                                             |           |                  |          |
| Visualizzati da 1 a 1000 di 402 | 7 risultati trovati      |                      |           |                 |                                             |           |                  |          |
| Stato                           |                          | Nominativo           |           |                 | Regime Stato                                | Matricola | Matricola Estera | Pg<br>Pf |
| AUSTRIA                         |                          |                      |           |                 | Libertà di Prestazione di<br>Servizi (LPS)  |           |                  | PG       |
| AUSTRIA                         |                          |                      |           |                 | Libertà di Prestazione di<br>Servizi (LPS)  |           |                  | PG       |
| AUSTRIA                         |                          |                      |           |                 | Libertà di Prestazione di<br>Servizi (LPS)  |           |                  | PG       |
| AUSTRIA                         |                          |                      |           |                 | Libertà di Prestazione di<br>Servizi (1 PS) |           |                  | PG       |
|                                 |                          |                      | æ 1 2     | 3 4 5 >         |                                             |           |                  |          |
|                                 |                          |                      |           |                 |                                             |           |                  |          |

Il dettaglio fornisce informazioni aggiuntive per l'intermediario scelto. Ogni sezione presente può essere espansa o chiusa secondo le proprie preferenze.

Il basso a destra è presente il bottone "Esporta Iscritto" utilizzato per salvare la pagina visualizzata.

| Home / Report / Dettaulia Page | stro Unico Intermediari                  |                                         |
|--------------------------------|------------------------------------------|-----------------------------------------|
| rome, raport, senagio neg      |                                          |                                         |
|                                | Nazione di appartenenza                  | AUSTRIA                                 |
|                                |                                          |                                         |
|                                | Nominativo / Denominazione               | ć                                       |
|                                | Stato                                    | ISCRITTO                                |
|                                | Indirizzo residenza / Sede Legale        |                                         |
|                                | Numero di registrazione Stato d'origine  | 4                                       |
|                                | Autorità di vigilanza                    |                                         |
|                                | Regime                                   | Libertà di Prestazione di Servizi (LPS) |
|                                | Sito internet                            |                                         |
|                                | LIBERTA' DI PRESTAZIONE DI SERVIZI (LPS) |                                         |
|                                | Data inizio attività in Italia           | 12/02/2019                              |
|                                | Data Prow IVASS di sospensione o divieto | 2                                       |
|                                | Imprese per le quali è svolta l'attività |                                         |
|                                | 🔹 Lista Collaboratori                    |                                         |
|                                |                                          |                                         |
|                                | Non sono preser                          | nti Collaboratori                       |
|                                |                                          |                                         |
|                                | Indietro                                 | Esporta iscritto                        |
|                                |                                          |                                         |

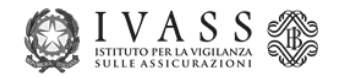

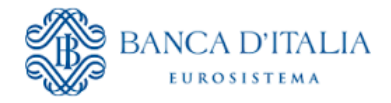

### • CREAZIONE REPORT CSV

Il risultato produce un report in formato **CSV** per ogni pagina disponibile. Cliccando sulla pagina è possibile scaricare il file modificandone eventualmente il nome.

|                                    |                                           |                                      | Elenco annesso (#4)                    |                                           |                                               |                           |
|------------------------------------|-------------------------------------------|--------------------------------------|----------------------------------------|-------------------------------------------|-----------------------------------------------|---------------------------|
| selezionare i valori per i parame  | tri dei report                            |                                      |                                        |                                           |                                               |                           |
| Nazione di appartenenza            | - Nominativo/Denomin                      | azione                               | Regime attività                        | Ŧ                                         |                                               |                           |
| ⊖ Consultazione a video 🛛 ● Creaz  | ione Report CSV 🛛 Creazione Report        | XLSX Cerca                           |                                        |                                           |                                               |                           |
|                                    |                                           |                                      | Elenco Annesso                         |                                           |                                               |                           |
| 4027 risultati trovati             |                                           |                                      |                                        |                                           |                                               |                           |
| (                                  | Pagina 1                                  | Pagina 2                             | Pagina 3                               | Pagina 4                                  | Pagina 5                                      |                           |
|                                    |                                           |                                      |                                        |                                           |                                               |                           |
| Per la corretta visualizzazione de | ei dati in formato CSV in MS Excel, sele: | tionare Dati > Carica dati Esterni c | la Testo > Aprire il CSV > Importa > S | elezionare Delimitato > Selezionare Origi | ne File "65 001 : Unicode (UTF-8)" Avanti > : | Selezionare Virgola > Fin |
|                                    |                                           |                                      |                                        |                                           |                                               |                           |

| i assicurati |           | Sa                            | lvataggio file |         |  |
|--------------|-----------|-------------------------------|----------------|---------|--|
|              | Nome file | INQUIRY_4_ELENCO_ANNESSO_PAG1 | .CSV           |         |  |
|              |           | Annulla                       |                | Scarica |  |
|              |           |                               |                |         |  |

#### • CREAZIONE REPORT XLSX

Il risultato produce un report in formato **XLSX** (**Excel**) per ogni pagina disponibile. Cliccando sulla pagina è possibile scaricare il file modificandone eventualmente il nome.

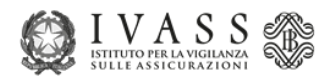

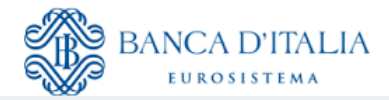

Home / Report

|                               |                      |                        |          | Elene       | co annesso (#4)           |   |          |          |  |
|-------------------------------|----------------------|------------------------|----------|-------------|---------------------------|---|----------|----------|--|
| Selezionare i valori per i pa | rametri del report   |                        |          |             |                           |   |          |          |  |
| Nazione di appartenenza       | ٣                    | Nominativo/Denominazio | ne       | Regime atti | vità                      | * |          |          |  |
| ○ Consultazione a video ○     | Creazione Report CSV | Creazione Report XLS   | X Cerca  |             |                           |   |          |          |  |
|                               |                      |                        |          | _           |                           |   |          |          |  |
|                               |                      |                        |          | E           | lenco Annesso             |   |          |          |  |
| 4027 risultati trovati        | Pagina 1             |                        | Pagina 2 | E           | lenco Annesso<br>Pagina 3 |   | Pagina 4 | Pagina 5 |  |

| urati |           | Sa                            | lvataggio file |         |  |
|-------|-----------|-------------------------------|----------------|---------|--|
|       | Nome file | INQUIRY_4_ELENCO_ANNESSO_PAG1 | .XLSX          |         |  |
|       |           | Annulla                       |                | Scarica |  |

# 3. RESPONSABILI DELLA DISTRIBUZIONE DELLE IMPRESE DI ASSICURAZIONE

Per la consultazione dei responsabili della distribuzione presenti nel registro RUI selezionare "Responsabili della distribuzione delle imprese di assicurazione".

Viene quindi presentata una maschera di ricerca attraverso la quale è possibile filtrare i risultati in base a quattro parametri:

- 1) Cognome
- 2) Nome
- 3) Codice Fiscale
- 4) Impresa

Cliccando sul bottone "Cerca" verrà avviata la ricerca all'interno del registro.

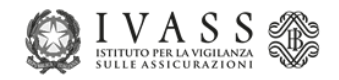

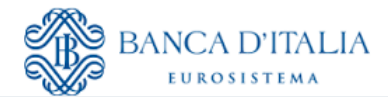

|                                                 |      | Responsabili d | alia distribuzione delle imprese di assicurazione (#3) |          |  |  |
|-------------------------------------------------|------|----------------|--------------------------------------------------------|----------|--|--|
| Selezionare i valori per i parametri del report |      |                |                                                        |          |  |  |
| Cognome                                         | Nome | CodiceFiscale  | Impresa -                                              |          |  |  |
| • Commission of the                             |      |                |                                                        |          |  |  |
| Consultazione a vio                             |      | Cerca          |                                                        |          |  |  |
|                                                 |      |                |                                                        | Indietro |  |  |
|                                                 |      |                |                                                        |          |  |  |
|                                                 |      |                |                                                        |          |  |  |
|                                                 |      |                |                                                        |          |  |  |

## • CONSULTAZIONE A VIDEO

Il risultato della ricerca viene proposto a video in forma tabellare in un elenco paginato.

|                              |                                    | Responsabili della distribuzione | delle imprese di assici | irazione (#3)   |               |                |
|------------------------------|------------------------------------|----------------------------------|-------------------------|-----------------|---------------|----------------|
| Selezionare i valori per i j | parametri del report               |                                  |                         |                 |               |                |
| Cognome                      | Nome                               | CodiceFiscale                    | Impresa                 |                 | *             |                |
| Consultazione a video        | Creazione Report CSV O Creazione R | leport XLSX Cerca                |                         |                 |               |                |
|                              |                                    | Responsab                        | i Distribuzione         |                 |               |                |
|                              |                                    | - Aspendo                        |                         |                 |               |                |
| Visualizzati da 1 a 125 di 1 | 125 risultati trovati              |                                  |                         |                 |               |                |
|                              |                                    |                                  |                         |                 |               |                |
| Codice<br>Impresa            | Impresa                            | Nome                             | Cognome                 | Data<br>Nascita | Luogo Nascita | Codice Fiscale |
| Codice<br>Impresa            | Impre sa                           | Nome                             | Cognome                 | Data<br>Nascita | Luogo Nascita | Codice Fiscale |
| Codice<br>Impresa            | Impresa                            | Nome                             | Cognome                 | Data<br>Nascita | Luogo Nascita | Codice Fiscale |
| Codice<br>Impresa            | Impresa                            | Nome                             | Cognome                 | Data<br>Nascita | Luogo Nascita | Codice Fiscale |
| Codice<br>Impresa            | Impresa                            | Nome                             | Cognome                 | Data<br>Nascita | Luogo Nascita | Codice Fiscale |
| Codice<br>Impresa            | Impresa                            | Nome                             | Cognome                 | Data<br>Nascita | Luogo Nascita | Codice Fiscale |
| Codice<br>Impresa            | Impresa                            | Nome                             | Cognome                 | Data<br>Nascita | Luogo Nascita | Codice Fiscale |

### • CREAZIONE REPORT CSV

Il risultato produce un report in formato **CSV** per ogni pagina disponibile. Cliccando sulla pagina è possibile scaricare il file modificandone eventualmente il nome.

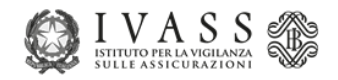

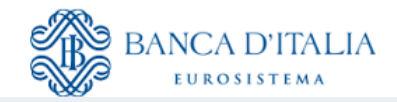

Home / Report

| ognome                                           | Nome                                                   | CodiceFiscale                         |                                      | Impresa            | -                              |                                  |             |
|--------------------------------------------------|--------------------------------------------------------|---------------------------------------|--------------------------------------|--------------------|--------------------------------|----------------------------------|-------------|
| Consultazione a vide                             | eo <ul> <li>Creazione Report CSV</li> <li>C</li> </ul> | Creazione Report XLSX Cerca           |                                      |                    |                                |                                  |             |
|                                                  |                                                        |                                       | Responsabili Distribuzione           |                    |                                |                                  |             |
| 125 risultati trovati                            |                                                        | (                                     | Pagina 1                             |                    |                                |                                  |             |
| Per la corretta visualiz<br>Avanti > Selezionare | zzazione dei dati in formato CSV in<br>Virgola > Fine  | MS Excel, selezionare Dati > Carica o | lati Esterni da Testo > Aprire il CS | 5V > Importa > Sel | ezionare Delimitato > Selezior | are Origine File "65 001 : Unico | de (UTF-8)" |

| li        | Sal                                | vataggio file |
|-----------|------------------------------------|---------------|
| Nome file | INQUIRY_3_RESPONSABILI_DISTRIBUZIC | .csv          |
|           | Annulla                            | Scarica       |

# • CREAZIONE REPORT XLSX

Il risultato produce un report in formato **XLSX** (**Excel**) per ogni pagina disponibile. Cliccando sulla pagina è possibile scaricare il file modificandone eventualmente il nome.

| Responsabili della distribuzione delle imprese di assicurazione (#3) |                        |                        |                  |  |
|----------------------------------------------------------------------|------------------------|------------------------|------------------|--|
| Selezionare i valori per i Cognome                                   | parametri del report   | CodiceFiscale          | Impresa -        |  |
| <ul> <li>Consultazione a video</li> </ul>                            | ○ Creazione Report CSV | ione Report XLSX Cerca | li Distribuzione |  |
| 125 risultati trovati                                                |                        |                        |                  |  |

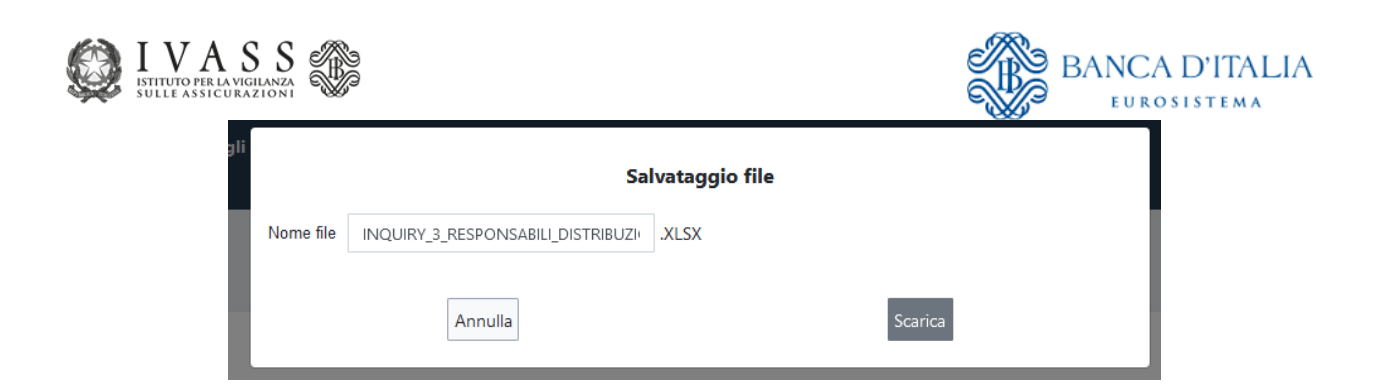

# 4. ESPORTA REGISTRO

Selezionando "**Esporta Registro**" presente sulla homepage della Rui Pubblica è possibile scaricare un file in formato *ZIP* contenete i seguenti report in formato *CSV*:

- 1) ELENCO\_AG\_VEN\_PROD\_NONST\_ISCR\_S.csv: Elenco degli Agenti che effettuano la vendita di polizze non standardizzate;
- 2) ELENCO\_CARICHE.csv: Elenco delle cariche societarie rivestite dagli intermediari nelle persone giuridiche iscritte al RUI;
- ELENCO\_COLLABACCESSORI.csv: Elenco degli iscritti nella sezione E del RUI che operano a titolo accessorio;
- 4) ELENCO\_COLLABORATORI.csv: Elenco degli iscritti nella sezione E del RUI;
- 5) ELENCO\_INTERMEDIARI.csv: Elenco degli iscritti al RUI;
- ELENCO\_MANDATI.csv: Elenco degli accordi distributivi tra intermediari e imprese di assicurazione;
- 7) ELENCO\_RESP\_DISTRIB\_IMPRESE.csv: Elenco dei responsabili della distribuzione assicurativa delle imprese che operano in qualità di distributori;
- 8) ELENCO\_RESP\_DISTRIB\_SEZ\_D.csv: Elenco dei responsabili dell'attività di distribuzione assicurativa degli iscritti nella sezione D del RUI;
- 9) ELENCO\_SEDI.csv: Elenco degli indirizzi delle sedi legali ed operative degli iscritti nelle sezioni A, B, D, F e UE;
- 10) ELENCO\_SITO\_INTERNET.csv: Elenco degli indirizzi internet degli intermediari iscritti al RUI;